## Instructions for Registering for Harmony College East

By Ig Jakovac Feb. 2012

## Open you web browser and type in www.MidAtlanticDistrict.com/HCE then click enter

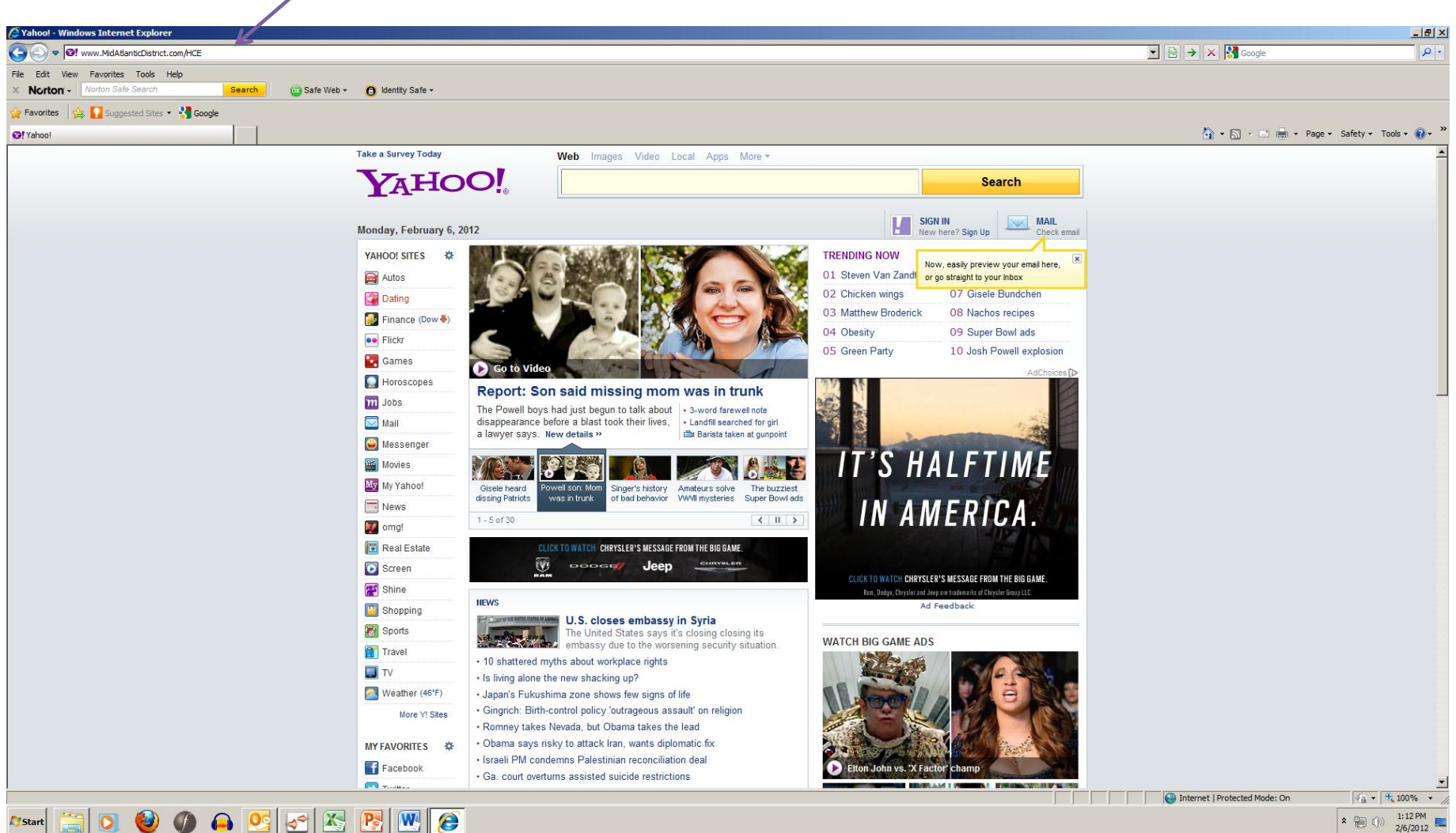

1:12 PM \* 🛍 🕪 2/6/2012

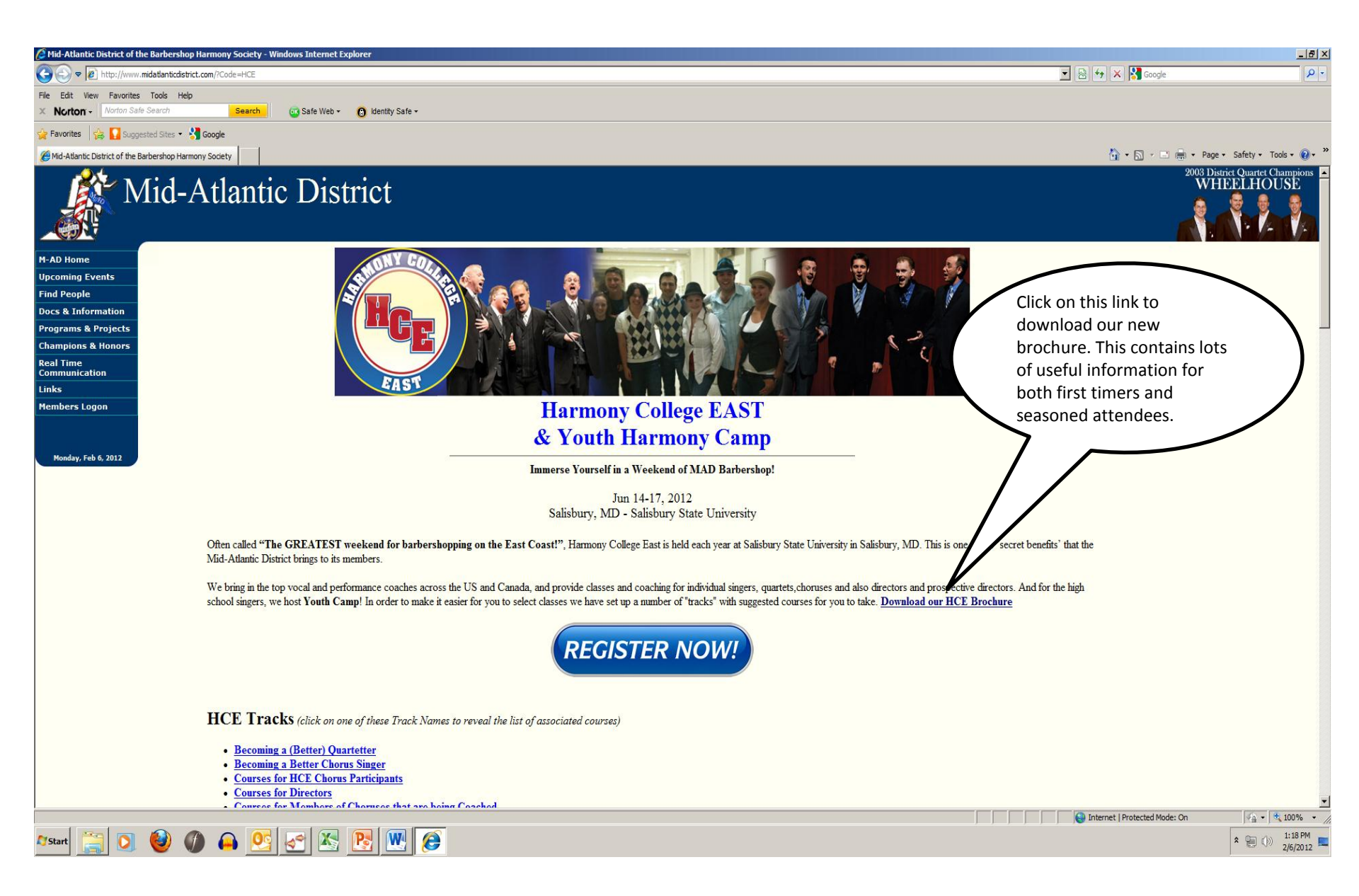

| Society - Windows Internet Explorer                                                                                                    |                                                                                                    |                                                                                                    | _ 8 ×                                |
|----------------------------------------------------------------------------------------------------|----------------------------------------------------------------------------------------------------|----------------------------------------------------------------------------------------------------|--------------------------------------|
| Solve The http://www.midatlanticdistrict.com/?Code=HCE                                                                                                    |                                                                                                    | 🗴 🗟 🎸 🗙 🎦 Google                                                                                                    | <b>₽</b> •                           |
| File Edit View Favorites Tools Help                                                                                                    |                                                                                                    |                                                                                                    |                                      |
|                                                                                                    |                                                                                                    |                                                                                                    |                                      |
| Mid-Atlantic District of the Barbershon Harmony Society                                                                                                    |                                                                                                    | 🕅 • 🕅 - 💷 🖷 • Page                                                                                                    | • Safety • Tools • 🔞 • *             |
|                                                                                                    | c. routh murmony                                                                                                    | cump                                                                                                    |                                      |
| Monday, Feb 6, 2012                                                                                                    | Immerse Yourself in a Weekend of MAD                                                                                                    | Barbershop!                                                                                                    |                                      |
|                                                                                                    | Jun 14-17, 2012<br>Salisbury, MD - Salisbury State Ur                                                                                                  | niversity                                                                                                    |                                      |
| Often called "The GREATEST weekend for barb<br>Mid-Atlantic District brings to its members.                                                                                                    | ershopping on the East Coast!", Harmony College East is held each y                                                                                    | ear at Salisbury State University in Salisbury, MD. This is one of the 'secret benefits' that the                                                                        |                                      |
| We bring in the top vocal and performance coaches a<br>school singers, we host <b>Youth Camp</b> ! In order to ma                                                                                                    | across the US and Canada, and provide classes and coaching for individu<br>ake it easier for you to select classes we have set up a number of "tracks" | al singers, quartets,choruses and also directors and prospective directors. And for the high<br>with suggested courses for you to take. <u>Download our HCE Brochure</u> |                                      |
|                                                                                                    | REGISTER NOW                                                                                                    | <u>~!</u>                                                                                                    | _                                    |
| HCE Tracks (click on one of these Track 1<br>• Becoming a Better Ouartetter<br>• Becoming a Better Chorus Singer<br>• Courses for HCE Chorus Participants<br>• Courses for Directors<br>• Courses for Members of Choruses that ar<br>• Courses for Musical Leaders (M&P, Sect<br>• Improving Your Coaching Skills<br>• Show Production<br>• Youth In Harmony - Individual<br>• Youth In Harmony - Quartet<br>• Youth In Harmony - School Ensemble | Names to reveal the list of associated courses)<br>re being Coached<br>ion Leader, Chapter Leader)                                                     | Note that we have developed a<br>set of "tracks" to help folks<br>choose their courses. Click on one<br>of the links to see an example.                                  |                                      |
| HCE Classes Available (click on a C<br>• <u>Arranging (Advanced)</u><br>• <u>Arranging (Basic)</u><br>• <u>Basic Stage Craft &amp; Youth Ensemble</u><br>• <u>Chapter Meetings: How to have fun and b</u><br>• <u>Chapter Meetings: Make rehearsal mean</u><br>• <u>Chorus Coaching - Friday</u><br>• <u>Chorus Coaching - Saturday</u>                                                                                                    | Class Title to reveal its class description)<br>re productive<br>improvement                                                                           |                                                                                                    |                                      |
| <u>Coaching Apprentice</u> Commuter Maria Netation (Einste)                                                                                                    |                                                                                                    |                                                                                                    | •                                    |
| 🕼 😭 🗿 🔮 🌒 🗛 💁 🛃 🔀 💽                                                                                                    |                                                                                                    | j j j j j j vernet (Protected Mode: On                                                                                                    | ★ 100% ★ 100% ★ 11:23 PM<br>2/6/2012 |

| 🤌 Mid-Atlantic District of the Barbershop Harmony Society - Windows Internet Explorer                                                                                                    |                                                                                                    | _ 8 ×                      |
|----------------------------------------------------------------------------------------------------|----------------------------------------------------------------------------------------------------|----------------------------|
| 🚱 🔊 🗢 🔊 http://www.midatlanticdistrict.com/?Code=HCE                                                                                                    | 🔽 🖄 🐓 🗙 🚼 Google                                                                                                    | P -                        |
| File Edit View Favorites Tools Help                                                                                                    |                                                                                                    |                            |
| X Norton - Norton Safe Search Search Safe Web - 🕜 Identity Safe -                                                                                                    |                                                                                                    |                            |
| 🔆 Favorites 🛛 🚓 🌄 Supported Sites + 📩 Google                                                                                                    |                                                                                                    |                            |
| Mid-Allantic District of the Barbershon Harmony Society                                                                                                    | 🐴 • 🗟 - 🖻 🚔 • Page                                                                                                    | e • Safety • Tools • 🔞 • » |
|                                                                                                    |                                                                                                    |                            |
| REGISTER NOW!                                                                                                    |                                                                                                    |                            |
| HCE Tracks (click on one of these Track Names to reveal the list of associated courses)                                                                                                    |                                                                                                    |                            |
| <ul> <li>Becoming a (Better) Quartetter</li> <li>Becoming a Better Chorns Singer</li> <li>Obapter Metings: Make rehearsal mean improvement</li> <li>Chapter Metings: Make rehearsal mean improvement</li> <li>Computer Music Notation (Finale)</li> <li>Computer Music Notation (Finale)</li> <li>Computer Music Notation (Finale)</li> <li>General Session - ThirdAy Evening</li> <li>History of Barbershop</li> <li>Music Theory (Basic)</li> <li>Music Theory (Basic)</li> <li>Outstanding in Front</li> <li>Performance Development (for Quartets or Chorus Leaders)</li> <li>Presentation (Advanced)</li> <li>Sight Singing</li> <li>Society Judging Program</li> <li>Society Judging Program</li> <li>Society Judging Program</li> <li>Vical Techniques (Basic)</li> <li>Vical Techniques (Intermediate): Developing vocal and ensemble skills through tag singing</li> <li>Vical Techniques (Intermediate): Developing vocal and ensemble skills through tag singing</li> <li>Vical Techniques (Intermediate): Developing vocal and ensemble skills through tag singing</li> <li>Vical Techniques (Intermediate): Developing vocal and ensemble skills through tag singing</li> <li>Vical Techniques (Intermediate): Developing vocal and ensemble skills through tag singing</li> <li>Vical Techniques (Intermediate): Developing vocal and ensemble skills through tag singing</li> <li>Vical Techniques (Intermediate): Developing vocal and ensemble skills through tag singing</li> <li>Vical Techniques (Intermediate): Developing vocal and ensemble skills through tag singing</li> <li>Vical Techniques (Intermediate): Developing vocal and ensemble skills through tag singing</li> <li>Vical Techniques (Intermediate): Developing vocal and ensemble skills through tag singing</li> <li>Vical Techniques (Intermediate): Developing vocal and ensemble skills through tag singing</li> <li>Vical Techniques (Intermediate): Developing vocal and ensemble skills through tag singing</li> <li>Vical Techniques (Intermediate): Developing vocal and ensemble skills through tag singing</li> <li>Vical Te</li></ul> | ommended courses are<br>ible – please note that you<br>ave to use the suggestions<br>meant as a guide – if<br>prefers they can go "a la |                            |
| <u>1 outh In Harmony - Quartet</u> <u>Youth In Harmony - School Ensemble</u>                                                                                                    |                                                                                                    |                            |
|                                                                                                    |                                                                                                    | ▼                          |
|                                                                                                    | Internet   Protected Mode: On                                                                                                    | 🖓 🔹 🔍 100% 🔹 🎢             |
| Arstart 🚞 🖸 🔮 🥼 🗛 📴 🚰 🖾 📴 🐨 🥬                                                                                                    |                                                                                                    | * (i) 1:27 PM 2/6/2012     |

| 🦉 Mid-Atlantic District of the Barbershop Harmony Society - Windows Internet Explorer |                                             |
|---------------------------------------------------------------------------------------|---------------------------------------------|
| S v / http://www.midatlanticdistrict.com/?Code=HCE                                    | 🔽 🗟 🐓 🗙 🎦 Google 🖉 🔎                        |
| File Edit View Favorites Tools Help                                                   |                                             |
| X Norton - Norton Safe Search Search Search Safe Yeb - 🕜 Identity Safe -              |                                             |
| 😭 Favorites 🛛 🙀 🔽 Suggested Sites 👻 🎝 Google                                          |                                             |
| Wild-Atlantic District of the Barbershop Harmony Society                              | 🏠 + 🔂 - 🖻 🖶 + Page + Safety + Tools + 🔞 + 🎇 |
|                                                                                       |                                             |

HCE Classes Available (click on a Class Title to reveal its class description)

|                 | Arranging (Advanced)                                                                                                    |                                    |                   |
|-----------------|----------------------------------------------------------------------------------------------------|------------------------------------|-------------------|
|                 | Arranging (Basic)                                                                                                    |                                    |                   |
|                 | Basic Stage Craft & Youth Ensemble                                                                                                    |                                    |                   |
|                 | Chapter Meetings: How to have fun and be productive                                                                                                    |                                    |                   |
|                 | Chapter Meetings: Make rehearsal mean improvement                                                                                                    |                                    |                   |
|                 | Chorus Coaching - Friday                                                                                                    |                                    |                   |
|                 | Chorus Coaching - Saturday                                                                                                    |                                    |                   |
|                 | Coaching Apprentice                                                                                                    |                                    |                   |
|                 | Computer Music Notation (Finale)                                                                                                    |                                    |                   |
|                 | Computer Music Notation (Sibelius)                                                                                                    |                                    |                   |
|                 | <u>Directing (Advanced)</u>                                                                                                    |                                    |                   |
|                 | Directing (Basic)                                                                                                    |                                    |                   |
|                 | Emceeing                                                                                                    |                                    |                   |
|                 | <u>General Session - Friday Morning</u>                                                                                                    |                                    |                   |
|                 | <u>General Session - Thursday Evening</u>                                                                                                    |                                    |                   |
|                 | <u>HCE Chorus</u>                                                                                                    |                                    |                   |
|                 | <u>History of Barbershop</u>                                                                                                    | Here is the entire list of courses |                   |
|                 | <ul> <li>Leadership and the Rehearsal</li> </ul>                                                                                                    |                                    |                   |
|                 | <ul> <li><u>Marketing Your Chorus or Quartet</u></li> </ul>                                                                                                    | that are available. Just click on  |                   |
|                 | <u>Music Theory (Advanced)</u>                                                                                                    | any link to show a course          |                   |
|                 | <u>Music Theory (Basic)</u>                                                                                                    |                                    | _                 |
|                 | <u>Music Theory (Intermediate): Theory of Barbershop Harmony</u>                                                                                                    | description.                       |                   |
|                 | <u>Outstanding in Front</u>                                                                                                    |                                    |                   |
|                 | Performance Development (for Quartets or Chorus Leaders)                                                                                                    |                                    |                   |
|                 | Presentation (Advanced): The Power of Presence                                                                                                    |                                    |                   |
|                 | Presentation (Basic)                                                                                                    |                                    |                   |
|                 | • Quarter Coaching                                                                                                    |                                    |                   |
|                 | School Ensemble Coaching & Youth Ensembles                                                                                                    |                                    |                   |
|                 | Signt Singing     Sector Ledeire Decement                                                                                                    |                                    |                   |
|                 | Society Judging Program     Society Judging Program                                                                                                    |                                    |                   |
|                 | Song Interpretation: Dringing a song to file     Sound Management I. Vegel Techniques for Directors and Coaches                                                            |                                    |                   |
|                 | Sound Management I: Vocal Techniques for Directors and Coaches     Sound Management II: Vocal Techniques for Directors and Coaches                                         |                                    |                   |
|                 | Sound Management II: Vocal rechniques for Directors and Coaches     Tog Singing                                                                                            |                                    |                   |
|                 | Tune It Or Die: Tune each and every chord                                                                                                    |                                    |                   |
|                 | Vocal Tachniques (Advanced): Private Voice Lesson                                                                                                    |                                    |                   |
|                 | Vocal Techniques (Ravianceu). Trivate voice Lesson     Vocal Techniques (Basic)                                                                                            |                                    |                   |
|                 | <ul> <li>Vocal Techniques (Intermediate): Developing vocal and ensemble skills through tag sig</li> </ul>                                                                  | inging                             |                   |
|                 | <ul> <li>Vocal Techniques (Intermediate): Developing vocal and ensemble skins through tag sin</li> <li>Vocal Techniques (Intermediate): Onartet Job Description</li> </ul> |                                    |                   |
|                 | Woodshedding                                                                                                    |                                    |                   |
|                 | Youth General Session                                                                                                    |                                    |                   |
|                 | Youth Quartet Coaching & Youth Ensembles                                                                                                    |                                    | -                 |
| 1               |                                                                                                    | 📮 Internet   Droterted Mode: On    | <br>√∆ ▼ € 100% ▼ |
|                 |                                                                                                    |                                    | 1-21 01           |
| 🏹 Start [ 🔄 🚺 🌒 |                                                                                                    |                                    | * 10 () 2/6/2012  |
|                 |                                                                                                    |                                    | 10/1012           |

| 🖉 Mid-Atlantic District of the Barbershop Harmony Society - Windows Internet Explorer                                                                                                    | _ <u>8</u> ×                                                                                                    |
|----------------------------------------------------------------------------------------------------|----------------------------------------------------------------------------------------------------|
| S S v 1 http://www.midatlanticdstrict.com/?Code=HCE                                                                                                    | 💌 🗟 🍫 🗙 🎦 Google 🖉 🖓                                                                                                    |
| File Edit View Favorites Tools Help                                                                                                    |                                                                                                    |
| X Norton - Norton Safe Search G Safe Web - 🚯 Identity Safe -                                                                                                    |                                                                                                    |
| 😪 Favorites 🛛 🎪 🎦 Suggested Sites 👻 🤧 Google                                                                                                    |                                                                                                    |
| C Md-Atlantic District of the Barbershop Harmony Society                                                                                                    | 🏠 • 🔊 - 🖻 🌧 • Page • Safety • Tools • 🕡 • 🎽                                                                              |
| <ul> <li>Music Theory (Basic)</li> <li>Music Theory (Intermediate): Theory of Barbershop Harmony</li> <li>Outstanding in Front</li> <li>Are you interested in directing "Keep the Whole World Singing" or some other song at your chapter meeting? Want to know how? This class is for you. No experience is necessary. You will lear conducting patterns and other skills to help you successfully stand in fout of your chorus. This class is not intended for people who are already directors. (<i>flut clast in 2 part</i>) (<i>flut clast in 2 part</i>) (<i>flut clast in 2 part</i>)</li> <li>Performance Development (for Quartets or Chorus Leaders)</li> <li>Presentation (Advanced): The Power of Presence</li> <li>Presentation (Advanced): The Power of Presence</li> <li>Sight Singing</li> <li>Social Easemble Coaching &amp; Youth Ensembles</li> <li>Sight Singing</li> <li>Song Interpretation: Bringing a song to life</li> <li>Song Interpretation: Bringing a song to life</li> <li>Song Management I: Vocal Techniques (for Directors and Coaches</li> <li>Song Management I: Vocal Techniques (Advanced): Private Voice Lesson</li> <li>Vocal Techniques (Advanced): Private Voice Lesson</li> <li>Vocal Techniques (Advanced): Private Voice Lesson</li> <li>Vocal Techniques (Advanced): Private Voice Lesson</li> <li>Vocal Techniques (Advanced): Private Voice Lesson</li> <li>Vocal Techniques (Advanced): Developing vocal and easemble skills through tng singing</li> <li>Vocal Techniques (Advanced): Private Voice Lesson</li> <li>Vocal Techniques (Advanced): Divertors and Coaches</li> <li>Vocal Techniques (Advanced): Developing vocal and easemble skills through tng singing</li> <li>Voet Techniques (Advanced): Developing vocal and easemble skills through tng singing</li> <li>Voet Techniques (Advanced): Private Voice Lesson</li> <li>Voet Techniques (Advanced): Developing vocal and easemble skills through tng singing</li> <li>Voet Techniques (Advanced): Private Voice Lesson</li> <li>Voet Techniques (Advanced): Private Voice Lesson</li> <li>Voet Techniques (Advanced): Private Vo</li></ul> | n basic                                                                                                    |
| Click here for a Printable Course Catalog         For questions about the HCE weekend, please contact:         Ron Knickerbocker - 610-269-0267 - rgkbari@comcast.net         Scott Ward - 215-368-8041 - pstvard@comcast.net         Scott Ward - 215-368-8041 - pstvard@comcast.net         Fred Monton - 301-863-2366 - fmorton@md.metrocast.net         Roger Tarpy - 804-829-2466 - rtarpy@verizon.net         Ig Jakovac - 267-932-8344 - ijakovac@comcast.net         For questions about the HCE on-line registration process:         Ig Jakovac - 267-932-8344 - ijakovac@comcast.net         Roger Tarpy - 804-829-2466 - rtarpy@verizon.net                                                                                                    | nere to download the entire<br>courses. PLEASE NOTE – to<br>ou must have your<br>bership number and MAD<br>ite password. |
| Arstart 🚞 🖸 🎱 🎧 🕰 🛃 陸 🕎 🍘                                                                                                    | Internet (Protected Mode: On                                                                                             |

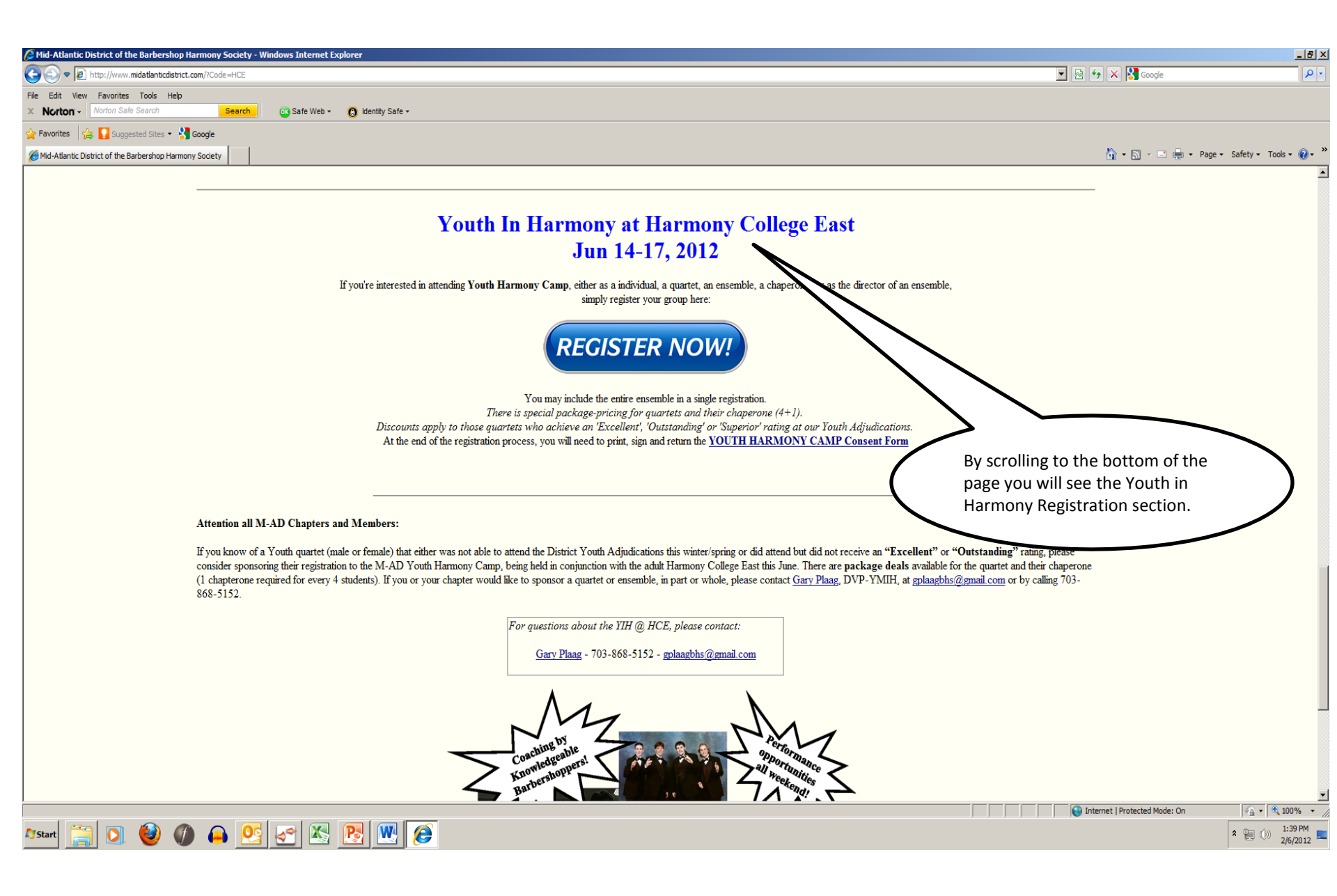

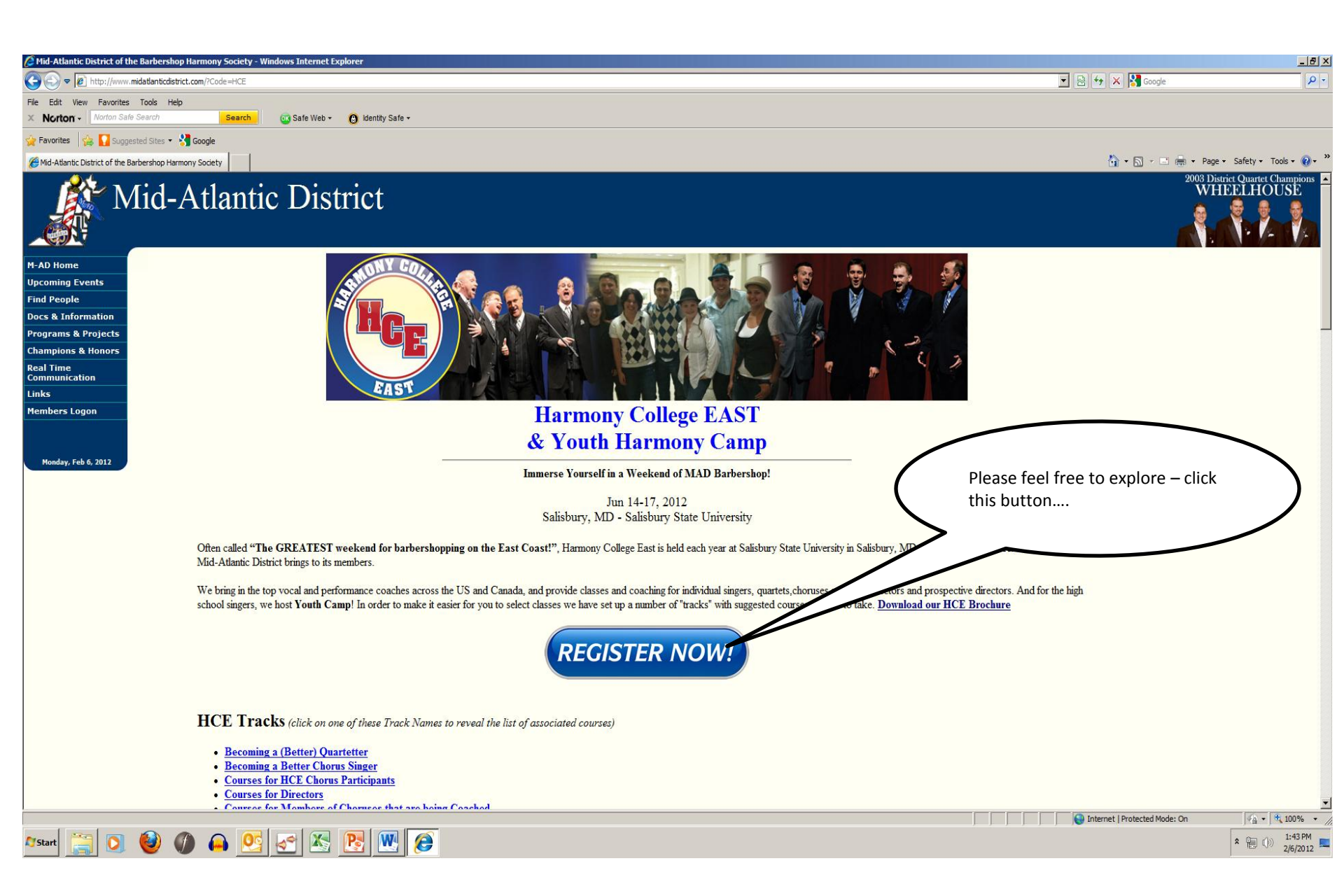

| 🥭 Mid-Atlantic District of the Barbershop Harmony Society - Windows Internet Explorer                                                                                                    |                                               | _ <del>_</del> _ <del>/</del> × |
|----------------------------------------------------------------------------------------------------|-----------------------------------------------|---------------------------------|
| Co v D http://www.midatlanticdistrict.com/?Code=HCE2                                                                                                    | 🔽 🗟 😽 🗙 🛂 Google                              | P -                             |
| File Edit View Favorites Tools Help                                                                                                    |                                               |                                 |
| X Norton - Norton Sale Search G Sale Web + G Identity Sale -                                                                                                    |                                               |                                 |
| 🙀 Favorites 🙀 🚹 Suggested Sites * 👌 Google                                                                                                    |                                               | »                               |
| Mid-Atlantic District of the Barbershop Harmony Society                                                                                                    | 👔 👻 🔄 🖷 👻 Page 🕶 Sa                           | fety + Tools + 🕜 +              |
| Mid-Atlantic District                                                                                                    | 2006 District Q<br>Four Aces                  |                                 |
| M-AD Home                                                                                                    |                                               |                                 |
| Upcoming Events Harmony College East                                                                                                    |                                               |                                 |
| Find People & Youth Harmony Camp                                                                                                    |                                               |                                 |
| Docs & Information                                                                                                    |                                               |                                 |
| Champions & Honors                                                                                                    |                                               |                                 |
| Real Time                                                                                                    |                                               |                                 |
| Communication Volume starting the enrollment process for Harmony College East                                                                                                    |                                               |                                 |
| Members Logon Jun 14-17, 2012                                                                                                    |                                               |                                 |
| During this enrollment, we will guide you through the following steps:                                                                                                    |                                               |                                 |
| Long use envolument, we wang use you navog here of the convergence of the second second se | Click here to start the registration process. |                                 |
| Done                                                                                                    | Internet   Protected Mode: On                 | √ <u>A</u> ▼ € 100% ▼ //        |
| Arstart 🚞 🖸 🔮 🦚 🕰 🛃 💽 🖤 🈂                                                                                                    | \$                                            | * ()) 3:18 PM<br>2/6/2012       |

| Aid-Atlantic District of the Barbershop Harmony Society - Windows Internet Explorer |                                                                                                    |                                                                                                    |                      |
|-------------------------------------------------------------------------------------|----------------------------------------------------------------------------------------------------|----------------------------------------------------------------------------------------------------|----------------------|
| C S v A http://www.midatlanticdistrict.com/?Code=HCE2                               |                                                                                                    | 💌 🗟 🔧 🗙 Google                                                                                                    | <b>₽</b> -           |
| File Edit View Favorites Tools Help                                                 |                                                                                                    |                                                                                                    |                      |
| X Norton - Norton Safe Search Search Search Search Search Search                    |                                                                                                    |                                                                                                    |                      |
| 🔆 Favorites 🛛 🤹 🌄 Suggested Sites 👻 🧏 Google                                        |                                                                                                    |                                                                                                    |                      |
| And Atlantic District of the Barbershop Harmony Society                             |                                                                                                    | 🚹 🔹 🔜 👻 🖶 Vage 🔹 Sat                                                                                                    | fety • Tools • 🕢 • » |
| Mid-Atlantic District                                                               |                                                                                                    | 2007 District & INTI<br>ROAD                                                                                                    | Collegiate Champs    |
| M-AD Home                                                                           |                                                                                                    |                                                                                                    |                      |
| Upcoming Events<br>Find People<br>Docs & Information                                | Harmony College East<br>& Youth Harmony Camp<br>Registration                                                                                                    |                                                                                                    |                      |
| Champions & Honors                                                                  | EAST REGISTIATION                                                                                                    |                                                                                                    |                      |
| Real Time                                                                           |                                                                                                    |                                                                                                    |                      |
| Communication                                                                       | If you're a District member, click herente logon                                                                                                    |                                                                                                    |                      |
| Members Logon                                                                       |                                                                                                    |                                                                                                    |                      |
|                                                                                     | Otherwise, continue                                                                                                    |                                                                                                    |                      |
|                                                                                     | Back                                                                                                    |                                                                                                    |                      |
| Ę                                                                                   | BARBERSHOP         THE BARBERSHOP HARMONY SOCIETY           BARDONY         © 2012 Mid-Adtenic District BHS, INC.           HARMONY         Contact the M-AD Web Team (remove the spaces in the email address) for additional information.           SOCIETY         This page was last updated on Nev 23, 2011           Site Map         Site Map | Please note that District members<br>(which includes associates) click<br>here. Non District members are<br>also welcome but will need to pay<br>a small premium. |                      |
|                                                                                     |                                                                                                    |                                                                                                    |                      |
|                                                                                     |                                                                                                    | Internet   Protected Mode: On                                                                                                    | ▼<br>100% ▼          |
|                                                                                     |                                                                                                    |                                                                                                    | 3:22 PM              |
| <u></u>                                                                             |                                                                                                    | *                                                                                                    | 2/6/2012 🎴           |
|                                                                                     |                                                                                                    |                                                                                                    |                      |

| 🖉 Mid-Atlantic District of the Barbershop Harmony Society - Windows Internet Explo                                                                                               | orer and the second second second second second second second second second second second second second second                                                   |                                    | _ 8 ×                  |
|----------------------------------------------------------------------------------------------------|----------------------------------------------------------------------------------------------------|------------------------------------|------------------------|
| CO V Mitte://www.midatlanticdistrict.com/?Code=MemberLogon                                                                                                    |                                                                                                    | 🗾 🗟 🐓 🗙 🎦 Google                   | <b>₽</b> -             |
| File         Edit         View         Favorites         Tools         Help           X         Norton -         Norton Safe Search         Search         Safe Web -         () | 🚯 klenity Safe -                                                                                                    |                                    |                        |
| 😭 Favorites 🛛 🏫 🌄 Suggested Sites 👻 🚼 Google                                                                                                    |                                                                                                    |                                    |                        |
| Hid-Atlantic District of the Barbershop Harmony Society                                                                                                    |                                                                                                    | 🏠 🔹 🗟 👻 🖃 븛 👻 Page 🕶               | Safety + Tools + 🕢 + 🂙 |
| Mid-Atlantic Distr                                                                                                    | rict                                                                                                    | 2005 G<br>NE                       | ollegiate Champions    |
| M-AD Home                                                                                                    |                                                                                                    |                                    |                        |
| Upcoming Events                                                                                                    | Member's Only Logon                                                                                                    |                                    |                        |
| Find People                                                                                                    | • 0                                                                                                    |                                    |                        |
| Programs & Projects                                                                                                    | The information contained on this site is confidential                                                                                                    |                                    |                        |
| Champions & Honors                                                                                                    | and may only be used for official Mid-Atlantic District                                                                                                    |                                    |                        |
| Real Time                                                                                                    | business by authorized district members. Unauthorized<br>use of this site and the data it contains is strictly prohibited                                        |                                    |                        |
| Links                                                                                                    | use of this site and the data it contains is survey promoted.                                                                                                    |                                    |                        |
| Members Logon                                                                                                    | Login ID (Member ID): 191798 Login                                                                                                    |                                    |                        |
| Monday Enh 6 2012                                                                                                    |                                                                                                    |                                    |                        |
| Homoay, rep 6, 2012                                                                                                    | Please use your Mid-Atlantic District password to login.<br><u>Iforgot my password</u><br><u>Inever got a password</u><br><u>My Dog ate my password</u>          | Type in your membership number     |                        |
|                                                                                                    | Please note that your DISTRICT password and your SOCIETY password are not synchronized. They are unique                                                          | Membership card) and password      |                        |
|                                                                                                    | They might be identical, but they are kept separately.<br>MAD does not store your SOCIETY password.                                                              | and then press enter. If you don't |                        |
|                                                                                                    | If you are having technical difficulties with leaving in                                                                                                    | have a password click "I need a    |                        |
|                                                                                                    | please contact us at the address at the bottom of the screen.                                                                                                    | password" to get one.              |                        |
|                                                                                                    | BARBERSHOP     THE BARBERSHOP HARMONY SOCIETY       © 2012 Mis-Attancic District BHS, No.       HARMONY       SOCIETY       SOCIETY       SOCIETY       Site Map |                                    |                        |
|                                                                                                    |                                                                                                    | 🕒 Internet i Protected Moder On    | × 100% -               |
|                                                                                                    |                                                                                                    |                                    | 3:25 PM                |
| 🔼 🔄 💟 💙 🖤 🛏 🗠 🖉                                                                                                    | 🖭 🔝 😺                                                                                                    |                                    | 2/6/2012               |

| 🖉 Mid-Atlantic District of the Barbershop Harmony Society - Windows Internet Explorer                                                                                                    |                                                                                                    |                                                              |
|----------------------------------------------------------------------------------------------------|----------------------------------------------------------------------------------------------------|--------------------------------------------------------------|
| COC V Attp://www.midatlanticdistrict.com/?Code=HCE2                                                                                                    |                                                                                                    | 💌 🗟 🍫 🗙 🔀 Google 🖉 🔎 🔹                                       |
| File         Edit         View         Favorites         Tools         Help           ×         Norton •         Norton Safe Search         Search         Safe Web •         O klentity Safe • |                                                                                                    |                                                              |
| 🐈 Favorites 🛛 🙀 🚺 Suggested Sites 👻 🚷 Google                                                                                                    |                                                                                                    |                                                              |
| 6 Mid-Atlantic District of the Barbershop Harmony Society                                                                                                    |                                                                                                    | 🦄 🔻 🔂 👻 🖃 🖶 👻 Page 🔹 Safety 👻 Tools 👻 🔞 👻                    |
| Mid-Atlantic District                                                                                                    |                                                                                                    | 2004 District Chorus Champions <b>ALEXANDRIA HARMONIZERS</b> |
| H-AD Home<br>Upcoming Events<br>District Directory*<br>Docs & Information<br>Programs & Projects<br>Champions & Honors                                                                          | Harmony College East<br>& Youth Harmony Camp<br>Registration                                            |                                                              |
| Real Time<br>Communication                                                                                                    |                                                                                                    |                                                              |
| Links                                                                                                    | Admin Menu                                                                                              |                                                              |
| Member Logoff*                                                                                                    | ou have the option of selecting a Track (a suggested list of classes)<br>or selecting your own classes: |                                                              |
| Monday, Feb 6, 2012                                                                                                    | © Courses for Directors                                                                                 |                                                              |
|                                                                                                    | O Show Production                                                                                       |                                                              |
|                                                                                                    | © Becoming a Better Chorus Singer                                                                       |                                                              |
|                                                                                                    | © Becoming a (Better) Quartetter                                                                        |                                                              |
|                                                                                                    | O Improving Your Coaching Skills                                                                        |                                                              |
|                                                                                                    | © Courses for Musical Leaders (M&P, Section Leader, Chapter Leader)                                     |                                                              |
|                                                                                                    | C Courses for Members of Choruses that are being Coached                                                |                                                              |
|                                                                                                    | C Courses for HCE Chorus Participants                                                                   |                                                              |
| Click here to choose a track                                                                                                    | C Youth In Harmony - Individual                                                                         |                                                              |
|                                                                                                    | © Youth In Harmony - Quartet                                                                            |                                                              |
|                                                                                                    | O Youth In Harmony - School Ensemble                                                                    |                                                              |
|                                                                                                    | SelectTrack                                                                                             |                                                              |
|                                                                                                    | No thanks. Let me choose my own classes<br>Let me sign up for YOUTH CAMP                                |                                                              |
|                                                                                                    | Start Over                                                                                              | -                                                            |
|                                                                                                    |                                                                                                    | 📔 📄 📔 Internet   Protected Mode: On 🔤 🖓 + 🕅 🔩 100% - 🖉       |
| Afstart 🚆 🔍 🥹 🦚 🗛 💇 🐔 💽 🔣 🧭                                                                                                    |                                                                                                    | ≈ @ (b) 3:29 PM ≤ 2/6/2012                                   |

| C Mid-Atlantic District of the Barbershop Harmony Society - Windows Internet Explorer                                                                                                    |                                                                                                    | _ @ ×                                                 |
|----------------------------------------------------------------------------------------------------|----------------------------------------------------------------------------------------------------|-------------------------------------------------------|
| COC V Attp://www.midatlanticdistrict.com/?Code=HCE2                                                                                                    |                                                                                                    | 🗾 🗟 🐓 🗙 🎇 Google 🖉 🔎 🔹                                |
| File         Edit         View         Favorites         Tools         Help           ×         Norton •         Vorton Safe Search         Search         Safe Web •         O klentity Safe • |                                                                                                    |                                                       |
| 😪 Favorites 🛛 🙀 🚺 Suggested Sites 👻 🚷 Google                                                                                                    |                                                                                                    |                                                       |
| C Mid-Atlantic District of the Barbershop Harmony Society                                                                                                    |                                                                                                    | 🐴 🔹 🔂 🗸 📑 🖶 v Page v Safety v Tools v 🕡 v 🎽           |
| Mid-Atlantic District                                                                                                    |                                                                                                    | 2004 District Chorus Champions ALEXANDRIA HARMONIZERS |
| M-AD Home<br>Upcoming Events<br>District Directory*<br>Docs & Information<br>Programs & Projects<br>Champions & Honors                                                                          | Harmony College East<br>& Youth Harmony Camp<br>Registration                                            |                                                       |
| Real Time<br>Communication                                                                                                    |                                                                                                    |                                                       |
| Links                                                                                                    | Admin Menu                                                                                              |                                                       |
| My Account Settings* Member Logoff*                                                                                                    | ou have the option of selecting a Track (a suggested list of classes)<br>or selecting your own classes: |                                                       |
| Monday, Feb 6, 2012                                                                                                    | C Courses for Directors                                                                                 |                                                       |
|                                                                                                    | C Show Production                                                                                       |                                                       |
|                                                                                                    | Becoming a Better Chorus Singer                                                                         |                                                       |
|                                                                                                    | O Becoming a (Better) Quartetter                                                                        |                                                       |
|                                                                                                    | O Improving Your Coaching Skills                                                                        |                                                       |
|                                                                                                    | © Courses for Musical Leaders (M&P, Section Leader, Chapter Leader)                                     |                                                       |
|                                                                                                    | C Courses for Members of Choruses that are being Coached                                                |                                                       |
|                                                                                                    | C Courses for HCE Chorus Participants                                                                   |                                                       |
| When you select a track you will                                                                                                    | C Youth In Harmony - Individual                                                                         |                                                       |
| see a black dot – you can then                                                                                                    | O Youth In Harmony - Quartet                                                                            |                                                       |
| click the "Select Track" button                                                                                                    | C Youth In Harmony - School Ensemble                                                                    |                                                       |
|                                                                                                    | Select Track                                                                                            | _                                                     |
|                                                                                                    | No thanks, Let me choose my own classes<br>Let me sign up for YOUTH CAMP                                |                                                       |
|                                                                                                    | Start Over                                                                                              | -                                                     |
|                                                                                                    |                                                                                                    | Internet   Protected Mode: On                         |
| Astart 📜 🔍 🥹 🦚 🗛 💇 🐔 💽 🔣 🧭                                                                                                    |                                                                                                    |                                                       |

| Atlantic District of the Barbershop Harmony Society - Windows Internet Explorer |                                                                          |                                     | _ 8 ×               |
|---------------------------------------------------------------------------------|--------------------------------------------------------------------------|-------------------------------------|---------------------|
| Core HCE2                                                                       |                                                                          | 🗾 🗟 🐓 🗙 🎦 Google                    | <b>₽</b> •          |
| File Edit View Favorites Tools Help                                             |                                                                          |                                     |                     |
|                                                                                 |                                                                          |                                     |                     |
| 🚰 Favorites 🛛 😭 🚹 Suggested Sites 🔻 🏹 Google                                    |                                                                          |                                     | »                   |
| Mid-Atlantic District of the Barbershop Harmony Society                         |                                                                          | 🔐 🔻 🔝 👻 🛄 🗰 Vage 👻 Safet            | y + Tools + 🕐 +     |
| Mid-Atlantic District                                                           |                                                                          | Zoo' Dimer & INT                    |                     |
| M-AD Home                                                                       |                                                                          |                                     |                     |
| Upcoming Events                                                                 | Harmony College East                                                     |                                     |                     |
| District Directory*                                                             | <b>Here </b> & Youth Harmony Camp                                        |                                     |                     |
| Docs & Information                                                              | Registration                                                             |                                     |                     |
| Champions & Honors                                                              | Registration                                                             |                                     |                     |
| Communication                                                                   |                                                                          |                                     |                     |
| Links                                                                           | Admin Menu                                                               |                                     |                     |
| My Account Settings*                                                            | You have the option of selecting a Track (a suggested list of classes)   |                                     |                     |
| Member Logoff*                                                                  | or selecting your own classes:                                           |                                     | _                   |
| Monday, Feb 6, 2012                                                             |                                                                          | If you prefer not to use the        |                     |
|                                                                                 | Courses for Directors                                                    | suggested courses within any        |                     |
|                                                                                 | © Show Production                                                        | track then click here for a la cart |                     |
|                                                                                 | C Becoming a Better Chorus Singer                                        | selection.                          |                     |
|                                                                                 | C Becoming a (Better) Quartetter                                         |                                     | -                   |
|                                                                                 | C Improving Your Coaching Skills                                         |                                     |                     |
|                                                                                 | C Courses for Musical Leaders (M&P, Section Leader, Chapter Leader)      |                                     |                     |
|                                                                                 | © Courses for Members of Choruses that are being Coached                 |                                     |                     |
|                                                                                 | © Courses for HCE Chorus Participants                                    |                                     |                     |
|                                                                                 | C Youth In Harmony - Individual                                          |                                     |                     |
|                                                                                 | © Youth In Harmony - Quartet                                             |                                     |                     |
|                                                                                 | © Youth In Harmony - School Ensemble                                     |                                     |                     |
|                                                                                 | Select Track                                                             |                                     | _                   |
|                                                                                 | No thanks. Let me choose my own classes<br>Let me sign up for YOUTH CAMP |                                     |                     |
|                                                                                 | Start Over                                                               |                                     |                     |
|                                                                                 |                                                                          | Internet   Protected Mode: On       | ×<br>• • • 100% • / |
| 🊈 🔛 😒 🜒 🗛 💁 🗠 陸                                                                 |                                                                          | ,,,,,,,,<br>余 催                     | 5:11 PM<br>2/6/2012 |

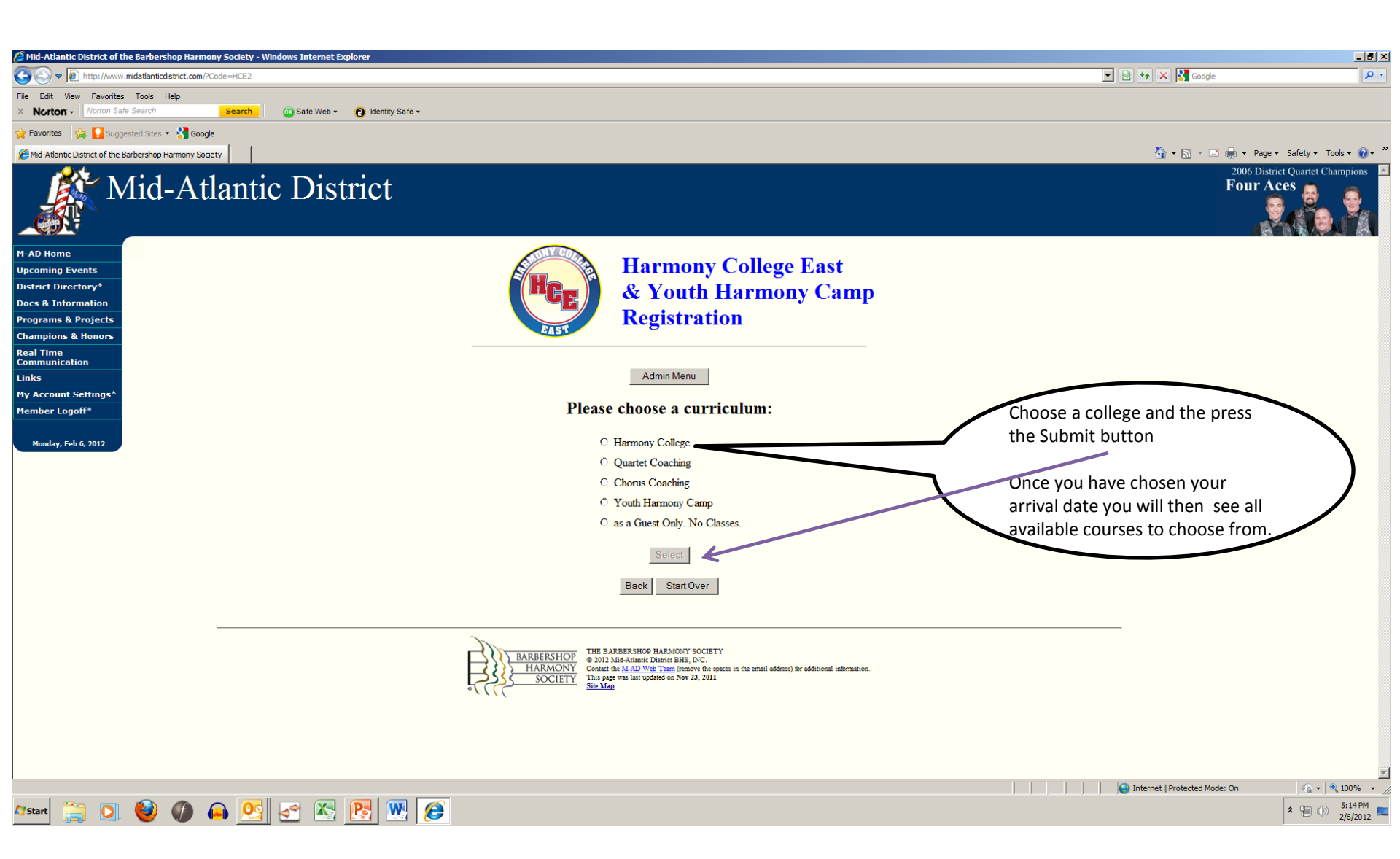

| C Mid-Atlantic District of the Barbershop Harmony Society - Windows Internet Explorer |                                                                                                    |                               |                                      |
|---------------------------------------------------------------------------------------|----------------------------------------------------------------------------------------------------|-------------------------------|--------------------------------------|
| S S v Attp://www.midatlanticdistrict.com/?Code=HCE2                                   |                                                                                                    | 🗾 🗟 🐓 🗙 🛃 Google              | P -                                  |
| File Edit View Favorites Tools Help                                                   |                                                                                                    |                               |                                      |
| X Norton - Norton Safe Search Search @ Safe Web - @ Identity Safe -                   |                                                                                                    |                               |                                      |
| 😪 Favorites 🔹 🤮 🚺 Suggested Sites 👻 🕌 Google                                          |                                                                                                    |                               |                                      |
| C Mid-Atlantic District of the Barbershop Harmony Society                             |                                                                                                    | 🚹 • 🔂 - 🖃 🖶 • Pa              | ge 🕶 Safety 🕶 Tools 👻 🕜 🕶 🦈          |
| Mid-Atlantic District                                                                 |                                                                                                    |                               | 005 Collegiate Champions NEW RELEASE |
| M-AD Home                                                                             |                                                                                                    |                               |                                      |
| Upcoming Events                                                                       | Harmony College East                                                                                                    |                               |                                      |
| District Directory*                                                                   | <b>UFF</b> & Youth Harmony Camp                                                                                                    |                               |                                      |
| Programs & Projects                                                                   | Registration                                                                                                    |                               |                                      |
| Champions & Honors                                                                    | FAST                                                                                                    |                               |                                      |
| Real Time<br>Communication                                                            |                                                                                                    |                               |                                      |
| Links                                                                                 | Admin Menu                                                                                                    |                               |                                      |
| My Account Settings*                                                                  | Places salest your registration type:                                                                                                |                               |                                      |
| Member Logoff*                                                                        | r lease select your registration type.                                                                                               |                               |                                      |
| Monday, Feb 6, 2012                                                                   | C Adult Registration - 3 Nights, all meals, \$215                                                                                    |                               |                                      |
|                                                                                       | C Adult Registration - 3 Nights, all meals, SINGLE ROOM, \$235                                                                       |                               |                                      |
|                                                                                       | C Adult Registration - 2 Nights, 6 meals, \$200                                                                                      |                               |                                      |
|                                                                                       | C Adult Registration - 2 Nights, 3 meals, \$170                                                                                      |                               |                                      |
|                                                                                       | C Adult Registration - 1 Night, 6 meals, \$185                                                                                       |                               |                                      |
|                                                                                       | C Adult Registration - 1 Night, 3 meals, \$145                                                                                       |                               |                                      |
|                                                                                       | C Adult Registration - 2 Day Commuter, meals only, \$155                                                                             |                               |                                      |
|                                                                                       | C Adult Registration - 1 Day Commuter, meals only, \$110                                                                             |                               |                                      |
|                                                                                       | C Adult Registration - 1 Day Commuter, no meals, \$85                                                                                |                               |                                      |
| Click the appropriate section and                                                     | C Student Registration (age 25 or less, non-Youth program), \$185                                                                    |                               |                                      |
| the click the "Submit " button                                                        | We verify all registrations.                                                                                                    |                               |                                      |
| This will be used for housing.                                                        | If you register using the wrong selection, we will refund your payment,<br>and you will have to start the registration process over. |                               |                                      |
|                                                                                       |                                                                                                    |                               | _                                    |
|                                                                                       | Select                                                                                                    |                               |                                      |
|                                                                                       | Back Start Over                                                                                                    |                               |                                      |
|                                                                                       |                                                                                                    |                               |                                      |
| Done                                                                                  |                                                                                                    | Internet   Protected Mode: On | ▼<br>• • • • 100% • //               |
| 🕅 🔄 🔁 🙆 🖉 💽 🐼 🔊 💽 🐼                                                                   |                                                                                                    |                               | * 😭 🕦 3:40 PM 📻                      |
|                                                                                       |                                                                                                    |                               | 2/6/2012                             |

| Ø Mid-Atlantic District of the Barbershop Harmony Society - Windows Internet Explorer |                                                                                                    |                                       | _ 8 ×                 |
|---------------------------------------------------------------------------------------|----------------------------------------------------------------------------------------------------|---------------------------------------|-----------------------|
| Coc + Intp://www.midatlanticdistrict.com/?Code=HCE2                                   |                                                                                                    | 🗾 🗟 🕁 🗙 🔀 Google                      | <b>P</b> •            |
| File Edit View Favorites Tools Help                                                   |                                                                                                    |                                       |                       |
| X Norton - Norton Safe Search Search 🔯 Safe Web - 🕲 Identity Safe -                   |                                                                                                    |                                       |                       |
| 🚰 Favorites 🛛 🙀 🚺 Suggested Sites 🝷 😽 Google                                          |                                                                                                    |                                       |                       |
| And-Atlantic District of the Barbershop Harmony Society                               |                                                                                                    | 🏠 🔻 🗟 🛩 🖻 🛻 👻 Page 👻 Safety 👻 Tools   | s • 🔞 • »             |
| My Account Settings*                                                                  | Select your classes                                                                                                    |                                       | -                     |
| Member Logoff*                                                                        | Select your classes                                                                                                    |                                       |                       |
| Monday, Feb 6, 2012                                                                   | Thur PM General Session (7:00pm-8:00pm)                                                                                                    |                                       |                       |
|                                                                                       | C General Session - Thursday Evening                                                                                                    |                                       |                       |
|                                                                                       | Thursday PM (8:00pm-10:00pm)                                                                                                    |                                       |                       |
|                                                                                       | C Presentation (Basic)                                                                                                    |                                       |                       |
|                                                                                       | C Sight Singing                                                                                                    |                                       |                       |
|                                                                                       | O Society Judging Program                                                                                                    |                                       |                       |
|                                                                                       | Fri AM General Session (8:00am-8:30am)                                                                                                    |                                       |                       |
|                                                                                       | C General Session - Friday Morning                                                                                                    |                                       |                       |
|                                                                                       | Friday AM (8:30am-12:15pm)                                                                                                    |                                       |                       |
|                                                                                       | C Chapter Meetings: Make rehearsal mean improvement                                                                                                    |                                       |                       |
|                                                                                       | C Computer Music Notation (Sibelius)                                                                                                    |                                       |                       |
|                                                                                       | © Music Theory (Basic) (part 1 of 2) (repeated)                                                                                                    |                                       |                       |
|                                                                                       | <ul> <li>Music Theory (Intermediate): Theory of Barbershop Harmony (part 1 of 2) (repeated)</li> <li>Opticizentiag in Front (most 1 of 2) (constraint).</li> </ul>       |                                       |                       |
|                                                                                       | © Outstanding in Front (part 1 of 2) (repeated)<br>© Presentation (Advanced): The Power of Presence (repeated)                                                           |                                       |                       |
|                                                                                       | © Vocal Techniques (Advanced): Private Voice Lesson - By Appointment Only (repeated)                                                                                     |                                       |                       |
|                                                                                       | © Vocal Techniques (Basic) (part 1 of 2) (repeated)                                                                                                    |                                       |                       |
|                                                                                       | O Vocal Techniques (Intermediate): Quartet Job Description (repeated)                                                                                                    |                                       |                       |
|                                                                                       | Friday PM (1:45pm-5:30pm)                                                                                                    |                                       |                       |
| Now start selecting your classes.                                                     |                                                                                                    |                                       |                       |
| If you have forgotten what the                                                        | Chapter Meetings: How to have fun and be productive (repeated)                                                                                                    |                                       |                       |
|                                                                                       | <ul> <li>Music Theory (Basic) (part 2 of 2)</li> <li>Music Theory (Intermediate): Theory of Partershee Hermony (next 2 of 2)</li> </ul>                                  |                                       |                       |
| class description is then just hold                                                   | Outstanding in Front (part 2 of 2)                                                                                                    |                                       |                       |
| your cursor over the title of the                                                     | Performance Development (for Quartets or Chorus Leaders) (repeated)                                                                                                    |                                       |                       |
| course and you will see a window                                                      | Song Interpretation: Bringing a song to life (repeated)                                                                                                    |                                       |                       |
| annear that shows the                                                                 | C Tune It Or Die: Tune each and every chord                                                                                                    |                                       |                       |
| description                                                                           | <ul> <li>Vocal Techniques (Advanced): Private Voice Lesson - By Appointment Only (repeat)</li> <li>Vocal Techniques (Basic) (cont 2 of 2)</li> </ul>                     |                                       |                       |
| description                                                                           | <ul> <li>Vocal Techniques (Dasie) (part 2 of 2)</li> <li>Vocal Techniques (Intermediate): Developing vocal and ensemble skills through tag singing (repeated)</li> </ul> |                                       |                       |
|                                                                                       | Saturday AM (8:15am-11:45am)                                                                                                    |                                       |                       |
|                                                                                       | v ( ·,                                                                                                    |                                       | •                     |
|                                                                                       |                                                                                                    | 📔 📄 👘 🖓 Internet   Protected Mode: On | 100% - //             |
| 🎦 Start 📜 🔍 👹 🅼 🗛 💁 🖄 📴 🖤                                                             | e                                                                                                    | * 🗑 ()) 3                             | 3:44 PM<br>2/6/2012 💻 |

| <ul> <li></li></ul>                                                                                                    | Mid-Atlantic District of the Barbershop Harmony Society - Windows Inte | net Explorer                                                                                                    |                                                                                              |                               |                        |
|----------------------------------------------------------------------------------------------------|------------------------------------------------------------------------|----------------------------------------------------------------------------------------------------|----------------------------------------------------------------------------------------------|-------------------------------|------------------------|
| Note::::::::::::::::::::::::::::::::::::                                                                                                    | G S ▼ I http://www.midatlanticdistrict.com/?Code=HCE2                  |                                                                                                    |                                                                                              | 🚽 🗟 😏 🗙 🚼 Google              | <b>₽</b> ▼             |
| Work (inclusion) (inclusion) (inclusion                                                                                                    | File Edit View Favorites Tools Help                                    |                                                                                                    |                                                                                              |                               |                        |
| Construction of the second of the second                                                                                                    | X Norton - Norton Safe Search Search Search                            | leb 👻 🚯 Identity Safe 👻                                                                                                    |                                                                                              |                               |                        |
| Calebox detected protected       Chapter Verding: line to have find the productive (sprand) <ul> <li>Chapter Verding: line to have find the productive (sprand)</li> <li>Chapter Verding: line to have find the productive (sprand)</li> <li>Chapter Verding: line to have find the productive (sp</li></ul>                                                                                                    | 🔆 Favorites 🛛 🍰 🚺 Suggested Sites 👻 🚼 Google                           |                                                                                                    |                                                                                              |                               |                        |
| Claster Metrice: How to have the mail be productive regression<br>Claster Metrice: The Claster of Homeson (per 2 47)<br>Claster Metrice: The Claster of Homeson (per 2 47)<br>Claster Metrice: The Claster of Homeson (per 2 47)<br>Claster Metrice: Claster of Homeson (per 2 47)<br>Claster Metrice: Claster of Homeson (per 2 47)<br>Claster Metrice: Claster of Homeson (per 2 47)<br>Claster Metrice: Claster of Homeson (per 2 47)<br>Claster Metrice: Claster of Homeson (per 2 47)<br>Claster Metrice: Claster of Homeson (per 2 47)<br>Claster Metrice: Claster of Homeson (per 2 47)<br>Claster Metrice: Claster of Homeson (per 2 47)<br>Claster Metrice: Claster of Homeson (per 2 47)<br>Claster Metrice: Claster of Homeson (per 2 47)<br>Claster Metrice: Note Homeson (per 2 47)<br>Claster Metrice: Note Homeson (per 2 47)<br>Cl               | Hid-Atlantic District of the Barbershop Harmony Society                |                                                                                                    |                                                                                              | 🟠 🔹 🔜 👻 🖃 🖶 👻 Page 🔹          | Safety • Tools • 🕢 • » |
| <ul> <li>C. Clerking, Low to know 2000;</li> <li>C. See, King, Low to know 2000;</li> <li>C. Clerking, Low to know 2000;</li> <li>C. Clerking, Low 2000;</li> <li>C. Clerking, Low 2000;</li> <li>C. Clerking, Low 2000;</li> <li>C. Clerking, Low 2000;</li> <li>Clerking, Low 2000;</li> <li>Clerking, Clerking, Low 2000;</li> <li>Clerking, Low 2000;</li> <li>Clerking, Low 2000;</li> <liclerking, 200<="" low="" td=""><td></td><td></td><td></td><td></td><td><u> </u></td></liclerking,></ul>                     |                                                                        |                                                                                                    |                                                                                              |                               | <u> </u>               |
| <ul> <li>Picery (description)</li> <li>Picery (description)</li> &lt;</ul>                                                                                                   |                                                                        | C Chapter Meetings: How to                                                                                                    | b have fun and be productive (repeated)                                                      |                               |                        |
| <ul> <li>Chardney in From Gurger??</li> <li>Chardney in Konstander (Chardney Chardney Chardne</li></ul>                                                                                                 |                                                                        | Music Theory (Intermedia     Music Theory (Intermedia                                                                                                    | te): Theory of Barbershop Harmony (part 2 of 2)                                              |                               |                        |
| <ul> <li>Chammace Development (fit Quarties (Chamma Loaders) Appalance</li> <li>Chammace Development (fit Quarties (Chamma Loaders) Appalance</li> <li>Chammace Development (fit Quarties (Chamma Development Development Deve</li></ul>                                                                                                 |                                                                        | Outstanding in Front (part                                                                                                    | 2 of 2)                                                                                      |                               |                        |
| <ul> <li>Per la planter substituit Réging a songe to Ré regult regult re</li></ul>                                                                                                 |                                                                        | C Performance Development                                                                                                    | t (for Quartets or Chorus Leaders) (repeated)                                                |                               |                        |
| <ul> <li>in the first determine the very determine the very determine</li></ul>                                                                                                  |                                                                        | Song Interpretation: Bring                                                                                                    | ing a song to life <i>(repeated)</i>                                                         |                               |                        |
| <ul> <li>9. vel 1 celangies (flexible) (per 2.47).</li> <li>9. vel 1 celangies (flexible) (per 2.47).</li> &lt;</ul>                                                                                                   |                                                                        | O Tune It Or Die: Tune each<br>O Vocal Techniques (Advan                                                                                                    | and every chord<br>ced: Private Voice Lesson - Ry Annointment Only (reneat)                  |                               |                        |
| C vol Techagene (Intermediate): Developing vocal and ensemble skills through tag singing (vpcende) Sturdty AM (Sillsm: Lif-Stam)                                                                                                    |                                                                        | O Vocal Techniques (Fictual                                                                                                    | (part 2 of 2)                                                                                |                               |                        |
| Surday L(8:15am-11:45am)  Cupret Mexik Maxie Dia Barba be productive (ryses)  Cupret Mexik Maxie Dia Marba Barba be productive (ryses)  Cupret Mexik Maxie Dia Marba Barba Bar                                                                                                    |                                                                        | C Vocal Techniques (Interm                                                                                                    | ediate): Developing vocal and ensemble skills through tag singing (repeated)                 |                               |                        |
| <ul> <li>Chapter Meeting: How to have fin and be productive (regard)</li> <li>Compter Music Xolation (find)</li> <li>Compter Music Xolation (find)</li> <li>Compter Xolation (find)</li> <li>Compter Xolation (find)<td></td><td>Saturday AM (8:15am-11:45</td><td>am)</td><td></td><td></td></li></ul>                                                                                                    |                                                                        | Saturday AM (8:15am-11:45                                                                                                    | am)                                                                                          |                               |                        |
| <ul> <li>Compare Massing Should (Finds)</li> <li>Compare Massing Should (Finds)</li> <li>Massin Theory (Mathematical (Finds))</li> <li>Massin Theory (Mathematical (Finds))</li> <li>Massin Theory (Mathematical (Finds))</li> <li>Massin Theory (Mathematical (Finds))</li> <li>Massin Theory (Mathematical (Finds))</li> <li>Massin Theory (Mathematical (Finds))</li> <li>Massin Theory (Mathematical (Finds))</li> <li>Massin Theory (Mathematical (Finds))</li> <li>Massin Theory (Mathematical (Finds))</li> <li>Massin Theory (Mathematical (Finds))</li> <li>Massin Theory (Mathematical (Finds))</li> <li>Massin Theory (Mathematical (Finds))</li> <li>Massin Theory (Mathematical (Finds))</li> <li>Massin Theory (Mathematical (Mathematical (Finds)))</li> <li>Massin Theory (Mathematical (Mathematical (Mathematica</li></ul>                                                                                                    |                                                                        |                                                                                                    |                                                                                              |                               |                        |
| <ul> <li>C Mais: Theory (Abasecod) program</li> <li>C Mais: Theory (Base) (prime)</li> <li>C Mais: Theory (Base) (prime)</li> <li>Mais: Theory (Base) (prime)</li> <li>Mais: Theory (Maise Code) (prime)</li> <li>Mais: Theory (Base) (prime)</li> <li>Mais: Theory (Base) (prime)</li> <li>Mais: Theory (Base) (prime)</li> <li>Mais: Theory (Base) (prime)</li> <li>Mais: Theory (Maise Code) (prime)</li> <li>Mais: Theory (Base) (prime)</li> <li>Mais: Theory (Base) (prin)</li> <li>Mais: Theory (</li></ul>                                                                                                    |                                                                        | <ul> <li>Computer Music Notation</li> </ul>                                                                                                    | (Finale)                                                                                     |                               |                        |
| <ul> <li>Muis: Theory (Basic) operations</li> <li>Muis: Neory (Basic) operations</li> <li>Muis: Neory (Basic) operations</li> <li>Outstanding in Front (prime)</li> <li>Sang Interpretintion: Binjaga aong to Bin (present)</li> <li>Vocal Techniques (Basic) (pert of present)</li> <li>Vocal Techniques (Basic) (pert of present)</li> <li>Vocal Techniques (Basic) (pert of present)</li> <li>Vocal Techniques (Basic) (pert of present)</li> <li>Muis: Theory (Basic) (pert of present)</li> <li>Vocal Techniques (Basic) (pert of present)</li> <li>Vocal Techniques (Basic) (pert of present)</li> <li>Muis: Theory (Basic) (pert of present)</li> <li>Muis: Theory (Basic) (pert of present)</li> <li>M</li></ul>                                                                                                    |                                                                        | <ul> <li>Music Theory (Advanced)</li> </ul>                                                                                                    | ( and )<br>) (part 1 of 2)                                                                   |                               |                        |
| <ul> <li>Music Theory (Intermediate): Theory of Battershop Hamony (perl q?) (repear)</li> <li>Outstanding in Front (perl q?) (repear)</li> <li>Persentation (Advanced): The Power of Descence (repear)</li> <li>Sessing Langer Patients (Intermediate): Quartet Job Description (repear)</li> <li>Vocal Techniques (Intermediate): Quartet Job Description (repear)</li> <li>Vocal Techniques (Intermediate): Control (perl q?)</li> <li>Music Theory (Intermediate): Theory of Battershop Hamony (perl q?)</li> <li>Once you have selected a class in each session then click the "Submit" button</li> <li>Perliaines (Basic) (perl q?)</li> <li>Outstanding in Front (perl q?)</li> <li>Outstanding in Front (perliaine): Developing vocal and ensemble skills through tag singing (repear)</li> <li>Submit</li> </ul>                                                                                                    |                                                                        | Music Theory (Basic) (particular)                                                                                                    | rt 1 of 2) (repeat)                                                                          |                               |                        |
| <ul> <li>Ottestandage in Front (part 42) (repeat)</li> <li>Presentation (Advanced): The Dower of Presence (repeat)</li> <li>Song Interpretations (Basic goard 12) (repeat)</li> <li>Vocal Techniques (Intermediate): Quartet Job Description (repeat)</li> <li>Attivation (Basic goard 22)</li> <li>Music Theory (Marcanced): parts 24)</li> <li>Music Theory (Marcanced): Printset Voice Lesson - By Appointment Only (repeat)</li> <li>Call Techniques (Intermediate): Developing vocal and ensemble skalls through tag singing (repeat)</li> <li>Submit</li> </ul>                                                                                                    |                                                                        | Music Theory (Intermedia                                                                                                    | te): Theory of Barbershop Harmony (part 1 of 2) (repeat)                                     |                               |                        |
| <ul> <li>Intervention of the state of the state of the st</li></ul>                                                                                                 |                                                                        | O Outstanding in Front (part                                                                                                    | I of 2) (repeat)<br>The Dower of Dresence (report)                                           |                               |                        |
| <ul> <li>voal Techniques (Basis) (pert (g<sup>2</sup>) (repeat)</li> <li>Voal Techniques (Intermediate), Quartet Job Description (repeat)</li> <li>Staturday PM (1:45pm-5:30pm)</li> <li>Music Theory (Basis) (pert 2 g<sup>2</sup>)</li> <li>Music Theory (Basis) (pert 2 g<sup>2</sup>)</li> <li>Music Theory (Intermediate): Development (for Quartets or Chorus Leaders) (repeat)</li> <li>Constanding in Front (pert 2 g<sup>2</sup>)</li> <li>Music Theory (Intermediate): Developming (for Quartets or Chorus Leaders) (repeat)</li> <li>Constanding in Front (pert 2 g<sup>2</sup>)</li> <li>Music Theory (Intermediate): Developming (for Quartets or Chorus Leaders) (repeat)</li> <li>Constanding in Front (pert 2 g<sup>2</sup>)</li> <li>Voal Techniques (Intermediate): Developming (for Quartets or Chorus Leaders) (repeat)</li> <li>Cal Techniques (Intermediate): Developming (for Quartets or Chorus Leaders) (repeat)</li> <li>Cal Techniques (Intermediate): Developming (for Quartets or Chorus Leaders) (repeat)</li> <li>Cal Techniques (Intermediate): Developming (for Quartets or Chorus Leaders) (repeat)</li> <li>Cal Techniques (Intermediate): Developming (for Quartets or Chorus Leaders) (repeat)</li> <li>Cal Techniques (Intermediate): Developming (for Quartets or Chorus Leaders) (repeat)</li> <li>Cal Techniques (Intermediate): Developming (for Quartets or Chorus Leaders) (repeat)</li> <li>Cal Techniques (Intermediate): Developming (for Quartets or Chorus Leaders) (repeat)</li> <li>Cal Techniques (Intermediate): Developming (for Quartets or Chorus Leaders) (repeat)</li> <li>Cal Techniques (Intermediate): Developming (for Quartets or Chorus Leaders) (repeat)</li> <li>Cal Techniques (Intermediate): Developming (for Quartets or Chorus Leaders) (repeat)</li> <li>Cal Techniques (Intermediate): Developming (for Quartets or Chorus Leaders) (repeat)</li> <li>Cal Techniques (Intermediate): Developming (for Quartets or Chorus Leaders) (repeat)</li> </ul>                                                                                                    |                                                                        | <ul> <li>O Song Interpretation: Bring</li> </ul>                                                                                                    | ing a song to life (repeat)                                                                  |                               |                        |
| <ul> <li>Vocal Techniques (Intermediate): Quartet Job Description (repear)</li> <li>Saturday PM (1:45pm-5:30pm)</li> <li>History of Barbershop</li> <li>Music Theory (Barbershop</li> <li>Music Theory (Barbershop</li> <li>Music Theory (Barbershop</li> <li>Music Theory (Barbershop</li> <li>Music Theory (Barbershop</li> <li>Courtsdamage (Advanced) (per 2 of 2)</li> <li>Outstaining in Front (per 2 of 2)</li> <li>Outstaining in Front (per 2 of 2)</li> <li>Courtsdamage (Advanced) Private Voice Lesson - By Appointment Only (repear)</li> <li>Coal Techniques (Intermediate): Developing vocal and ensemble skills through tag singing (repear)</li> <li>Submit</li> </ul>                                                                                                    |                                                                        | C Vocal Techniques (Basic)                                                                                                    | (part 1 of 2) (repeat)                                                                       |                               |                        |
| Sturday PM (1:45pm-5:30pm)<br>(* History of Barbershop<br>(* Music Theory (Advanced) (per1 2 qf)<br>(* Music Theory (Basic) (per1 2 qf)<br>(* Music Theory (Basic) (per1 2 qf)<br>(* Music Theory (Basic) (per1 2 qf)<br>(* Outstanding in Front (pr2 qf)<br>(* Outstanding in Front (pr2 qf)<br>(* Cal Techniques (Advanced) Private Voice Lesson - By Appointment Only (repeat)<br>(* Cal Techniques (Basic) (per1 2 qf)<br>(* Cal Techniques (Music) (per 2 qf)<br>(* Cal Techniques (Music) (per 2 qf)<br>(* Cal Technique (Music) (per 2 qf)<br>(* Cal Technique (M |                                                                        | O Vocal Techniques (Interm                                                                                                    | ediate): Quartet Job Description (repeat)                                                    |                               |                        |
| Once you have selected a class in each session then click the "Submit" button          • (Hitting (Hartendiate): Theory of Barbershop Harmony (part 2 of 2)         • Outstanding in Front (part 2 of 2)         • Outstanding in Front (part 2 of 2)                                                                                                    |                                                                        | Saturday PM (1:45nm-5:30n                                                                                                    | m)                                                                                           |                               |                        |
| <ul> <li>History of Barbershop</li> <li>Music Theory (Advanced) (pert 2 of 2)</li> <li>Music Theory (Marbershop Harmony (pert 2 of 2)</li> <li>Music Theory (Marbershop Harmony (pert 2 of 2)</li> <li>Music Theory (pert 2 of 2)</li> <li>Music Theory (pert 2 of 2)</li> <li>Music T</li></ul>                                                                                                    |                                                                        | Saturday 1 M (1.40pm-0.50p                                                                                                    |                                                                                              |                               |                        |
| <ul> <li>C Music Theory (Advanced) (part 2 q2)</li> <li>C Music Theory (Bastro grave 2 q2)</li> <li>C Music Theory (Bastro grave 2 q2)</li> <li>C Music Theory</li></ul>                                                                                                    |                                                                        | History of Barbershop                                                                                                    |                                                                                              |                               |                        |
| Once you have selected a class in<br>each session then click the<br>"Submit" button                                                                                                    |                                                                        | Music Theory (Advanced                                                                                                    | (part 2 of 2)                                                                                |                               |                        |
| Once you have selected a class in<br>each session then click the<br>"Submit" button<br>Submit Back Start Over                                                                                                    |                                                                        | Music Theory (Basic) (particular dial of the control of the control of the c | rt 2 of 2)<br>ta): Theory of Barbershop Harmony (port 2 of 2)                                |                               |                        |
| Once you have selected a class in<br>each session then click the<br>"Submit" button<br>Submit<br>Back Start Over                                                                                                    |                                                                        | <ul> <li>Outstanding in Front (part</li> </ul>                                                                                                    | 2 of 2)                                                                                      |                               |                        |
| each session then click the<br>"Submit" button<br>Submit<br>Back Start Over                                                                                                    | Once you have selected                                                 | a class in Performance Development                                                                                                    | t (for Quartets or Chorus Leaders) (repeat)                                                  |                               |                        |
| "Submit" button<br>Submit<br>Back Start Over                                                                                                    | each session then click                                                | the ocal Techniques (Advan                                                                                                    | ced): Private Voice Lesson - By Appointment Only (repeat)                                    |                               |                        |
| Submit button Voen reclande Detection and ensemble and an ensemble and an ense                                                                                                    | "Cubreit" button                                                       | Vocal Techniques (Basic)                                                                                                    | (part 2 of 2)<br>ediate): Developing vocal and ensemble skills through tag singing (veneral) |                               |                        |
| Submit<br>Back Start Over                                                                                                    |                                                                        | voca reennques (mierin                                                                                                    | culate). Developing vocat and ensemble skins unough tag singing (repeat)                     |                               |                        |
| Submit<br>Back Start Over                                                                                                    |                                                                        |                                                                                                    |                                                                                              |                               |                        |
| Back Start Over                                                                                                    |                                                                        |                                                                                                    | Submit                                                                                       |                               |                        |
| Back Start Over                                                                                                    |                                                                        |                                                                                                    |                                                                                              |                               |                        |
| Tatamat I Dratated Moder On 🕼 🖉 11096 -                                                                                                    |                                                                        |                                                                                                    | Back Start Over                                                                              |                               |                        |
|                                                                                                    |                                                                        |                                                                                                    |                                                                                              | Internet   Protected Mode: On | ▼<br>100% -            |

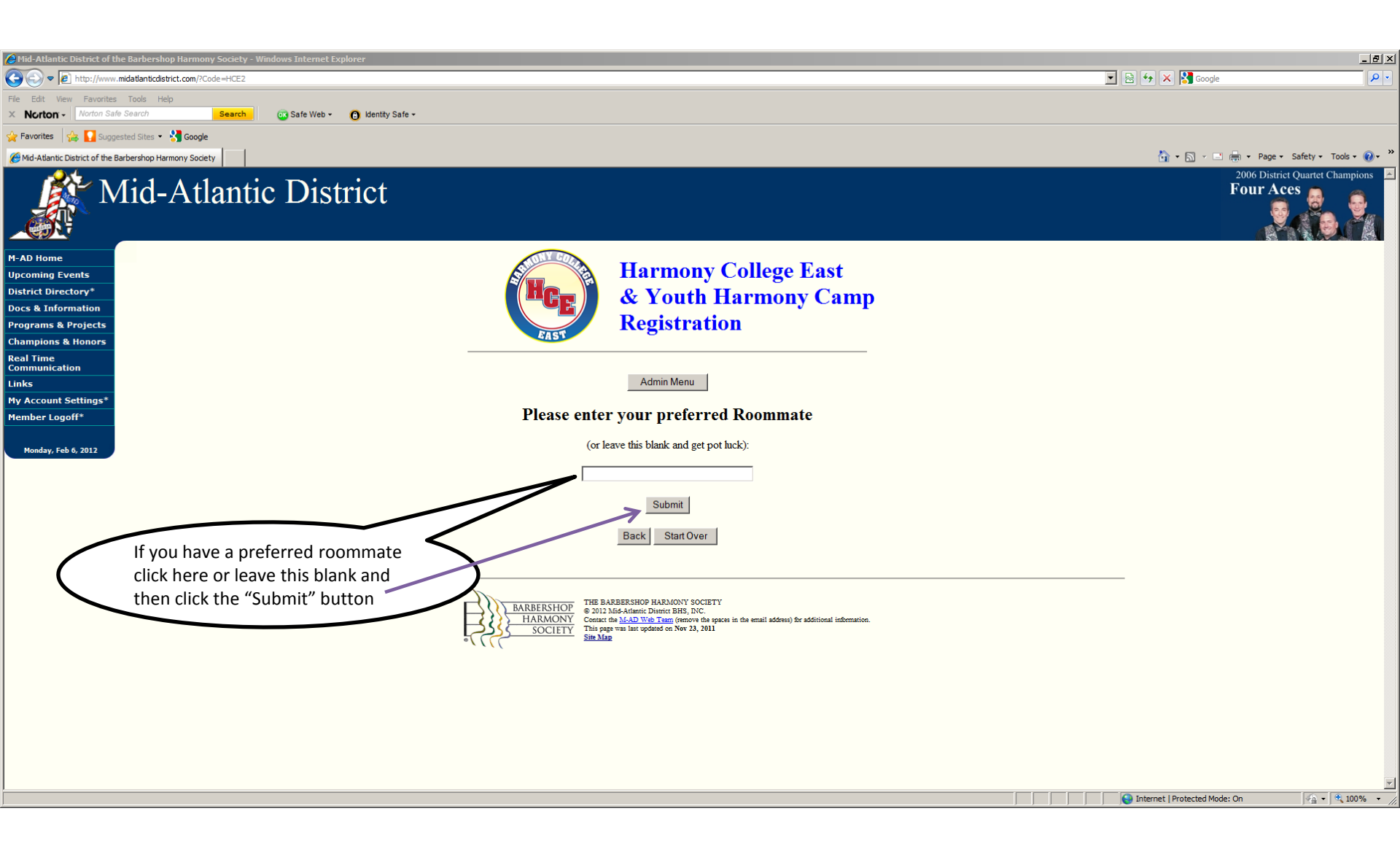

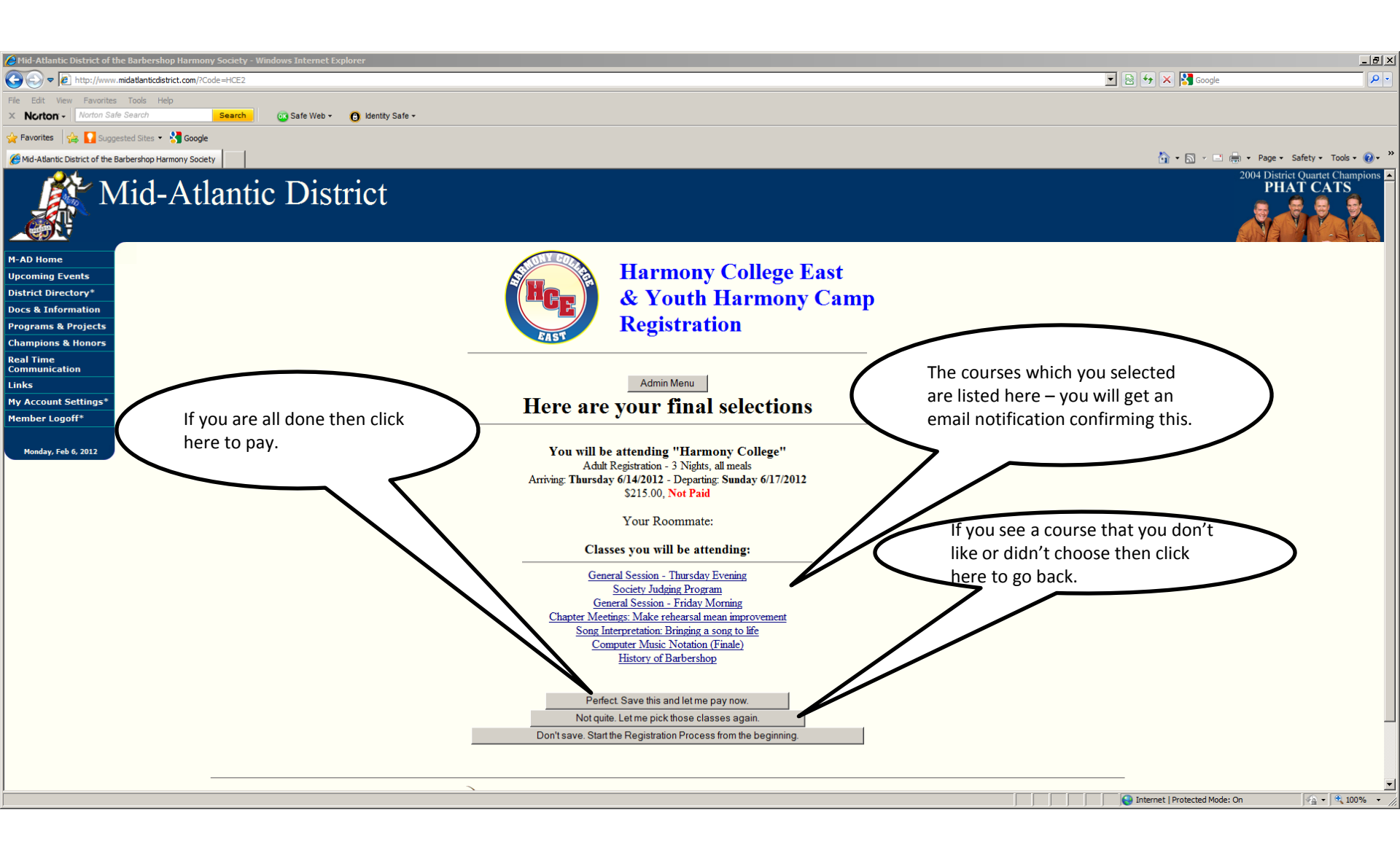

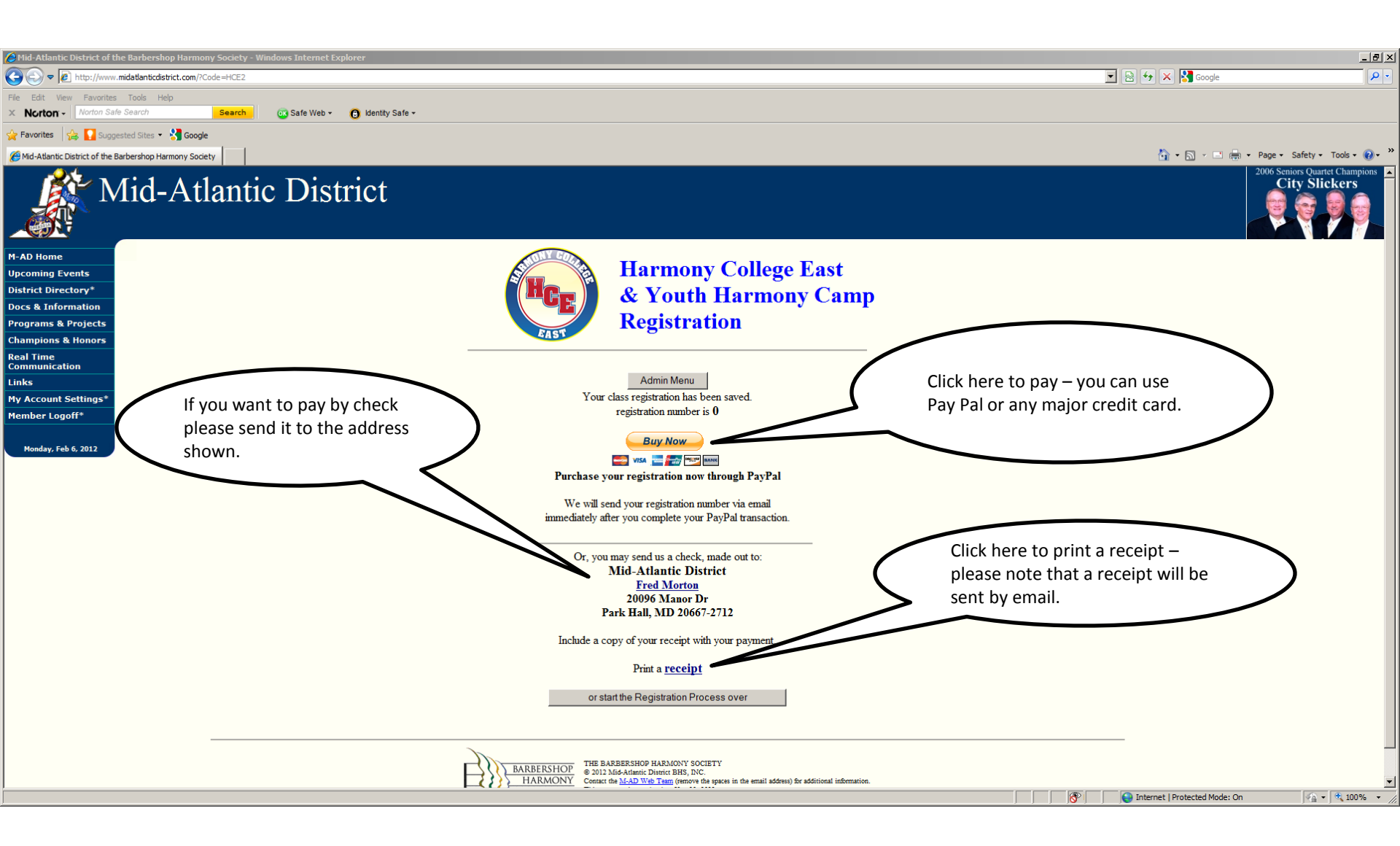